- 1. IC カード電子証明書を使用するための準備
  - (1) IC カードリーダライタのドライバをインストール
     方法は IC カードリーダライタ付属のマニュアルを参照ください。
     ※スマートフォンはご利用いただけません。
  - (2) IC カード電子証明書用専用ソフトをインストール
    - ◆ 個人番号カード 公的個人認証サービスの場合
      - ① 公的個人認証サービスポータルサイトの「利用者クライアントソフトのダウンロード」を開きます。
      - ページの説明に従ってインストールを行ってください。
         インストールが完了したら [スタート] →アプリの一覧より[公的個人認証サービス] →[ICカードリーダライタ設定]をクリック
      - ④ 表示された画面の、「◎ PC/SC 対応」を選択
      - ⑤ IC カードリーダライタ名称に、使用する IC カード リーダライタ名称が表示されていることを確認して 〔設定〕をクリック

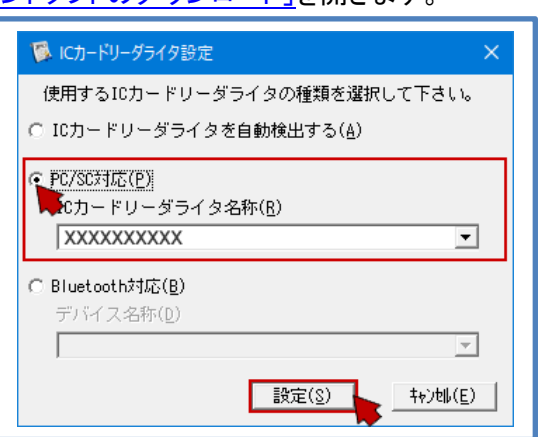

- 2. インターネット出願ソフトをインストールする
  - (1) 電子出願ソフトサポートサイトの「ダウンロード請求」ページを開く
  - (2) ページの説明に従って、〔ダウンロード請求〕をクリック
     (3) 特許庁よりメールが配信されます。 メーラーで受信してください。
     (4) 受信したメールで指定された URL をWEBブラウザで開きます。

  - (5) 開いたページの指示に従い、インストールファイルをパソコンに保存します。
  - (6)保存したファイルを実行してインストールします。
  - (7) インストール画面が起動しますので、指示に従い操作してください。

- 3. 識別番号と電子証明書をインターネット出願ソフトに登録する
  - (1) デスクトップの「インターネット出願」をダブルクリック
     →[IC カード]をクリック (表示されない場合があります)
     →「本人認証」画面の をクリック
     →[申請人情報・証明書管理ツール]をクリック
     →[IC カード]をクリック (表示されない場合があります)

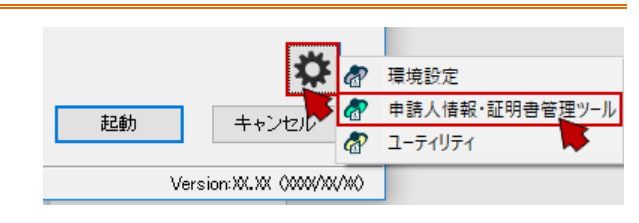

- (2) [申請人情報・証明書の登録]をクリック
- (3) 「◎ 申請人利用登録/証明書追加」を選択し〔起動〕→〔次へ〕をクリック
- (4) 識別番号欄に、元パソコンで利用していた識別番号を入力して〔次へ〕をクリック
- (5) 画面の指示に従い操作してください。

| ICカードPin確認 Set Diverse Diverse Diver | (1)認証局サービス名を選択                                                                                                    |
|----------------------------------------------------------------------------------------------------|----------------------------------------------------------------------------------------------------|
| (1) 認証局サービス名を選択してください<br>個人番号カード 公約個人認識サービス ~                                                                                                    | (2)IC カードをセット<br>(3) Pin を入力し、〔次へ〕をクリック                                                                                                    |
| (2) ICカードをセットしてください                                                                                                    |                                                                                                    |
| (3) Pin(証明書のパスワード)を入力して[次へ]をクリック<br>利用者証明用 署名用<br>●●●●● ● ● ● ● ● ● ● ● ● ● ● ● ● ● ● ●                                                                                                     | ※ Pin は IC カードの中の電子証明書のパスワードです。<br>※ 個人番号カードは利用者証明用/署名用の2種類あります。<br>入力箇所を間違えないよう注意してください。                                                                                         |
|                                                                                                    |                                                                                                    |
| 「 <mark>パソコンに情報を登録しました</mark> 」が<br>表示されたら、〔OK〕をクリック<br>* +時人利用登録/証明告追知 ?イザード - □ ×                                                                                                    | <ul> <li>[注意] Pin を連続して間違えると、IC カードがロックされ、<br/>使用できなくなります。</li> <li>※ ロックされた場合の対応方法は、電子証明書発行元や取得窓口</li> </ul>                                                                     |
| 「 <mark>パソコンに情報を登録しました」</mark> が<br>表示されたら、[OK]をクリック<br>* +該人利用全様/証明音通知 ウバード - C ×<br>証明書情報確認                                                                                                    | <ul> <li>[注意] Pin を連続して間違えると、IC カードがロックされ、<br/>使用できなくなります。</li> <li>※ ロックされた場合の対応方法は、電子証明書発行元や取得窓口<br/>へお問合せください。</li> </ul>                                                      |
| パソコンに情報を登録しました」が表示されたら、[OK]をクリック         中誌人利用を持く証明を追加 ウィザード ー ロ ×         証明書情報確認         cd明書情報確認         cd明書情報確認         cd明書情報確認         cd明書情報確認         cdmaxt XXXX0XXXXX         xymachtelestre         ymachtelestre         ymachtelestre         ymachtelestre         ymachtelestre         ymachtelestre         ymachtelestre         ymachtelestre         ymachtelestre         ymachtelestre                                                                                                    | <ul> <li>[注意] Pin を連続して間違えると、ICカードがロックされ、<br/>使用できなくなります。</li> <li>※ ロックされた場合の対応方法は、電子証明書発行元や取得窓口<br/>へお問合せください。</li> <li>※ 公的個人認証サービスの場合は、お住まいの市区町村窓口へ、<br/>お問合せください。</li> </ul> |
| 「パソコンに情報を登録しました」が表示されたら、[OK]をクリック ★ 申該人利用登録/証明告述の ウボド - ○ × 証明書情報確認 Columnation Lange Transmission Support - ○ × 即時された電子証明書は既に登録されています。 XXXXXXXXXXXXXXXXXXXXXXXXXXXXXXXXXX                                                                                                    | <ul> <li>[注意] Pin を連続して間違えると、ICカードがロックされ、<br/>使用できなくなります。</li> <li>※ ロックされた場合の対応方法は、電子証明書発行元や取得窓口<br/>へお問合せください。</li> <li>※ 公的個人認証サービスの場合は、お住まいの市区町村窓口へ、<br/>お問合せください。</li> </ul> |

(7) [申請人情報・証明書管理ツール]に戻ったら、〔終了〕をクリック

新パソコンの設定は完了です。インターネット出願が起動できるか、データが見えるか、確認してください。

パソコンを変更した場合、送受信データは移行作業が必要です。 新パソコンでデータが見えるようにする場合は、(2)<u>データ移行のみ(現パソコン→新パソコン</u>)を参照してください。